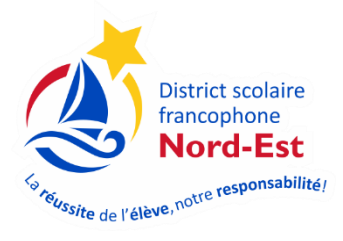

- 1. Vous rendre sur le site Suppléance : https://pedex.nbed.nb.ca/ReservationSuppleant
- 2. Cliquer sur « Mot de passe oublié?»

| Ouverture de session                           |
|------------------------------------------------|
|                                                |
| Nom d'utilisateur ou courriel                  |
|                                                |
| Mot de passe                                   |
| Se rappeler de moi                             |
| Continuer                                      |
|                                                |
| Veue n'avez pas de compte ? Créer votre compte |
|                                                |

3. Entrer votre adresse courriel puis cliquer sur suivant

| Mot de passe oublié |                  |
|---------------------|------------------|
| Courriel            | Adresse courriel |
| $\langle$           | Suivant Annuler  |

4. Vérifier votre boite de réception de courriel

Vous recevrez un courriel vous indiquant la procédure pour créer un nouveau mot de passe. Il suffit de cliquer le lien du courriel.

|   | La procédure à suivre vous a été envoyée par courriel                           |  |
|---|---------------------------------------------------------------------------------|--|
|   |                                                                                 |  |
|   | De : < <u>Reservation.Suppleant@nbed.nb.ca</u> >                                |  |
|   | Date:                                                                           |  |
|   | Subject: Réinitialisation de votre mot de passe                                 |  |
|   | To: < <u>pascal.saulnier.008@gmail.com</u> >                                    |  |
|   |                                                                                 |  |
|   |                                                                                 |  |
|   | Bonjour,                                                                        |  |
|   | Vous devez cliquer sur le lien suivant afin de réinitialiser votre mot de passe |  |
| < | https://pedex.nbed.nb.ca/ReservationSuppleant/LoginOublierMotPasse.aspx         |  |
|   |                                                                                 |  |

5. Entrer votre nouveau mot de passe et confirmer votre mot de passe en l'inscrivant une deuxième fois. Votre mot de passe doit contenir un minimum de 8 caractères, un chiffre et un caractère spécial (!, \$, %, &, \*, etc.). Cliquer sur suivant.

| Mot de passe oublié        |                           |
|----------------------------|---------------------------|
|                            |                           |
| Courriel                   | exemple@gmail.com         |
| Code                       | Yxe1R4e9kh                |
| Mot de passe               | Nouveau mot de passe      |
|                            | Confirmation mot de passe |
|                            | Suivant                   |
| Retour à la page d'accueil |                           |

\*\* Il est important de prendre note de votre courriel et de votre mot de passe pour vos prochaines visites.

6. Vous aurez une confirmation que votre mot de passe a été changé avec succès. Cliquer sur « Retour à la page d'accueil ».

| <i>l</i> lot de passe oublié |                     |
|------------------------------|---------------------|
| Votre mot de passe a été o   | changé avec succès. |
| Courriel                     |                     |
| Code                         | Yxe1R4e9kh          |
| Mot de passe                 |                     |
|                              | ••••••              |
| Retour à la page d'accueil   |                     |

7. Utiliser vos nouveaux renseignements pour vous accéder à votre profil.

| Nom d'utilisateur ou courriel |  |  |
|-------------------------------|--|--|
| Mot de passe                  |  |  |
|                               |  |  |